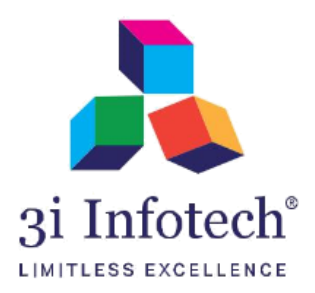

# **BSEFCL Applicant Portal User Manual**

Date:- 27 April 2021

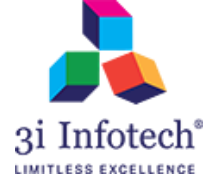

# **TABLE OF CONTENTS**

| TABLE OF CONTENTS      | 2  |
|------------------------|----|
| 1. INTRODUCTION        | 3  |
| 2. LOGIN               | 4  |
| 3. FORGOT PASSWORD     | 5  |
| 4. HOME                | 6  |
| 5. ACCOUNT SUMMARY     | 7  |
| 6. TRACK LOAN STATUS   | 8  |
| 7. DISBURSEMENT DETAIL | 9  |
| 8. REPAYMENT STATUS    | 10 |
| 9. NOTIFICATION        |    |
| 10. FAQ AND GUIDELINE  | 12 |
|                        |    |

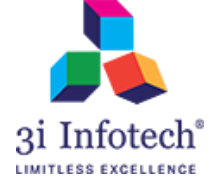

### **1. INTRODUCTION**

This document attempts to describe the operational aspects of software with a view to assist all those BSCC applicants who will be using the software. The document provides step-wise instructions for various aspects of the application with visual screens for easy and better understanding. It also describes the error messages encountered while working with the software with appropriate remedial actions required.

Web Based Application 'BSCC Applicant Portal' will be used by BSCC applicants to achieve the following objectives:

- View self-details and account summary.
- Track Loan Status.
- View Disbursement details.
- View New Notifications.
- View FAQ
- > The minimum system requirements for accessing the website are:
  - Google Chrome
  - Internet Explorer-11.0

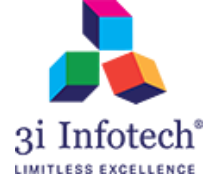

# 2. LOGIN

In this page, Applicant is having the provision to login in the portal by using his credentials. The Applicant needs to open the website of the application **www.bsefcl.bihar.gov.in** and perform the following actions:

Open the Web site and Enter the following details:

- Username (same used in MNSSBY)
- Password

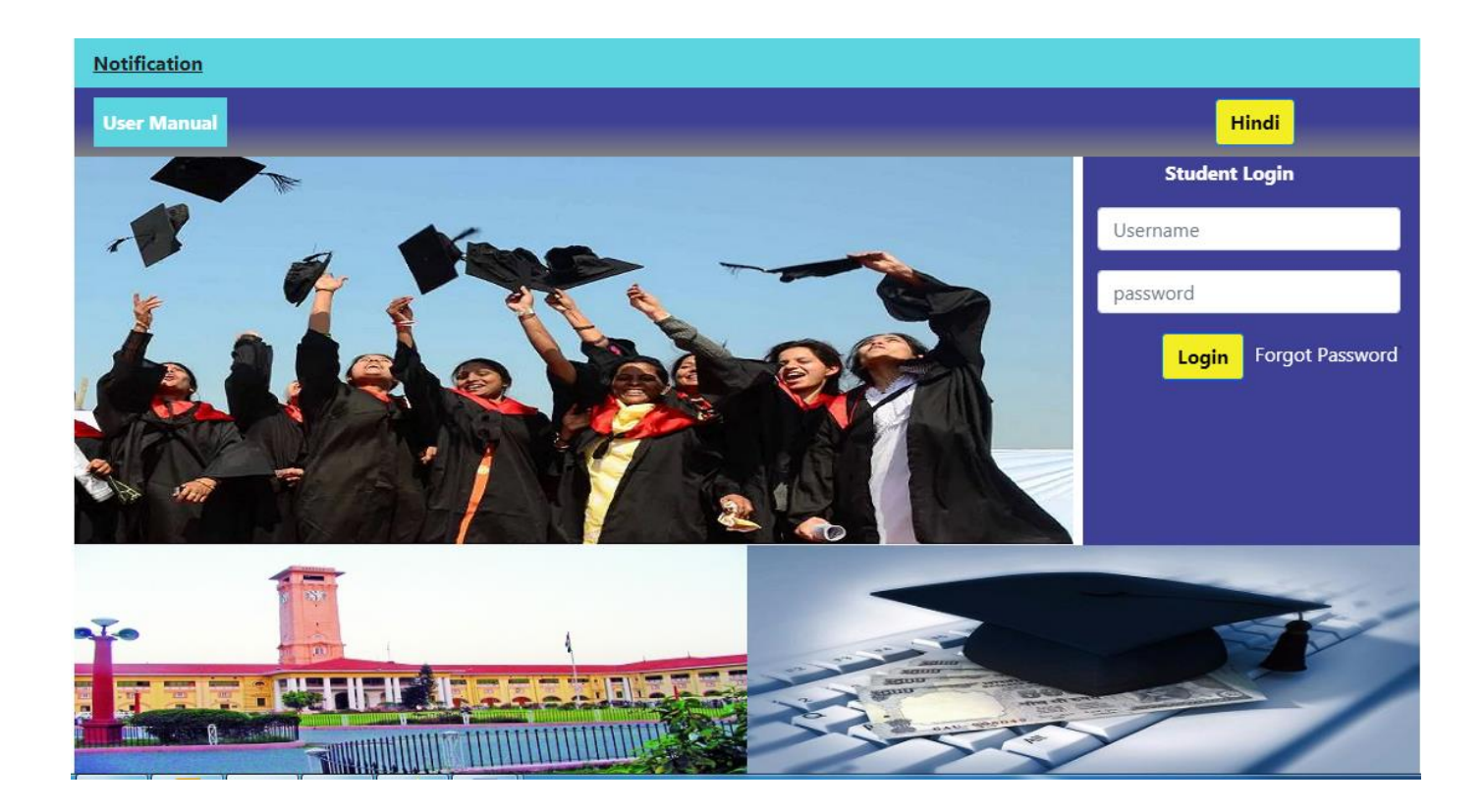

• In case the applicant enters incorrect Username, System will display an error message "Invalid User".

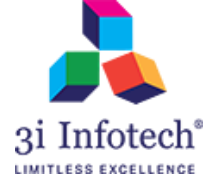

### **3. FORGOT PASSWORD**

In case Applicant forgets the password, he/she can click the option Forgot Password. Applicant needs to enter the following details:

- Registered Mobile Number
- Registered Email Id
- OTP (Sent on Email Id/Mobile)
- Captcha code

Applicant will receive an OTP in the registered mobile/email and he/she can reset the password.

| बिहार सरकार                     | शिक्षा विभाग,यं<br>बिहार स्टुडेन्ट वे | ोजना एवं विक<br>फ्रेडिट कार्ड / स्व | गस एवं श्रम संसाध<br>वयं सहायता भत्ता | ग्न विभाग<br>। / कुशल युवा कार्यक्रम |            |                                 | हुदी |
|---------------------------------|---------------------------------------|-------------------------------------|---------------------------------------|--------------------------------------|------------|---------------------------------|------|
| HOME A                          | PPLICATION STATUS                     | GUIDELINES F                        | AQ HOW TO APPLY                       | FEEDBACK AND GRIEVANCE               | CONTACT US |                                 |      |
| Forgot Password                 |                                       |                                     |                                       |                                      |            |                                 |      |
| Enter Registered Mobile Number* |                                       |                                     |                                       |                                      |            |                                 |      |
| Enter the Registered Email Id*  |                                       |                                     | Send                                  | ОТР                                  |            |                                 |      |
| OTP (Sent on Email Id/Mobile)   |                                       |                                     |                                       |                                      |            |                                 |      |
| Enter the code shown below      |                                       |                                     |                                       |                                      |            |                                 |      |
| Captcha code                    | 9Y7K8U 🤤                              |                                     |                                       |                                      |            |                                 |      |
| Copyright @201                  | 6 MNSSBY                              | Submit                              | Close                                 |                                      |            | मुख पृष्ठ गोपनीय नियम एवं शर्ते |      |

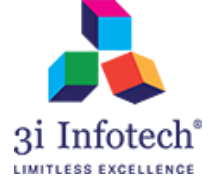

### 4. Home

On successful Login, System will display the Applicant's Profile Summary. Applicant can view the following details:

- Name
- Address
- Phone Number
- Emil Id
- Co- Applicant Name
- Co- Applicant Address
- Co- Applicant Contact Number
- Applied Institute Name
- Address of Institute
- Institute Contact Number
- Applied Course
- Duration of Course

|                     |                           | DSI                             | FCL APPLICANT             |                     |                |     |           |  |  |  |
|---------------------|---------------------------|---------------------------------|---------------------------|---------------------|----------------|-----|-----------|--|--|--|
| Search Home         | Account Summary           | Track Loan Status               | Disbursement Details      | Repayment Status    | Notification   | FAQ | Guideline |  |  |  |
| Welcome superAc     | dmin                      |                                 |                           |                     |                |     | Log ou    |  |  |  |
| Registration Id: 20 | 09960                     |                                 |                           |                     |                |     |           |  |  |  |
|                     | Profile Summary           | /                               |                           |                     |                | n)  |           |  |  |  |
|                     | Name                      | KAUS                            | HIKI                      |                     | -              |     |           |  |  |  |
|                     | Address                   | ROAD                            | NO9,Q/NO6/A AREAAI        | OCAL                |                | -   |           |  |  |  |
|                     | Phone number              | 99999                           | 99999                     |                     |                | -   |           |  |  |  |
|                     | Email id                  | EMAI                            | ID@EMAILID.COM            | -                   |                |     |           |  |  |  |
|                     | Co_Applicant Na           | me SANJ/                        | AY KUMAR COMNAME          |                     |                |     |           |  |  |  |
|                     | Co_Applicant Add          | dress ROAD                      | NO9,Q/NO6/A,GARDA         | _                   |                |     |           |  |  |  |
|                     | Co-Applicant Cor          | ntact Number: <sup>999999</sup> | 9                         |                     |                |     |           |  |  |  |
|                     | Applied Institute         | Name INSTI                      | TUTE OF ENGINEERING AN    | D MANAGEMENT, SAL   | T LAKE         | _   |           |  |  |  |
|                     | Address of Institu        | ite MAN                         | AGEMENT HOUSE,D-1SECT     | OR-5,SALTLAKE,ELECT | RONICS COMPLEX |     |           |  |  |  |
|                     | Institute Contact Number: |                                 | 78908                     |                     |                | -   |           |  |  |  |
|                     | Applied Course            | B.TEC                           | H B.E. B.SC. (ENGINEERING | -ALL BRANCHES)      |                |     |           |  |  |  |
|                     | Duration of Cours         | se (In Months) <sup>48</sup>    |                           |                     |                |     |           |  |  |  |

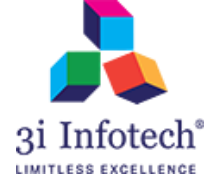

# **5. ACCOUNT SUMMARY**

In this feature, user can view the details related to the Loan sanctioned to him/her and the disbursed loan amount.

User Can also download his/her Sanction and Agreement Letter on this page

Applicant needs to click 'Account Summary' to view the following details:

- Loan Account Number
- Loan Sanctioned
- Loan Disbursed
- Repayment Tenure in Months

|                  | BSEFCL APPLICANT PORTAL |                   |                |                |                 |              |     |           |  |  |
|------------------|-------------------------|-------------------|----------------|----------------|-----------------|--------------|-----|-----------|--|--|
| Search Home A    | ccount Summary          | Track Loan Status | Disburseme     | ent Details R  | epayment Status | Notification | FAQ | Guideline |  |  |
| Welcome superAdr | min                     |                   |                |                |                 |              |     | Log out   |  |  |
|                  |                         |                   |                |                |                 |              |     |           |  |  |
|                  |                         |                   |                |                |                 |              |     |           |  |  |
|                  |                         |                   |                |                |                 |              |     |           |  |  |
|                  | Account Su              | mmary             |                |                |                 |              |     |           |  |  |
|                  | Loan Accou              | nt Number Loan Sa | nctioned('₹')  | Loan Disburse  | d Repayment Ten | ure(Months)  |     |           |  |  |
|                  | 2099                    | 0605 ₹40          | 0,000.00       | ₹150,000.00    | 84              |              |     |           |  |  |
|                  | Total                   | ₹40               | 0,000.00       | ₹150,000.00    |                 |              |     |           |  |  |
|                  |                         | You can downlo    | oad the Sancti | on and Agreeme | ent Letter here |              |     |           |  |  |
|                  |                         | Sanct             | tion Letter    | Agreement Le   | tter            |              |     |           |  |  |
|                  |                         |                   |                |                |                 |              |     |           |  |  |
|                  |                         |                   |                |                |                 |              |     |           |  |  |
|                  |                         |                   |                |                |                 |              |     |           |  |  |
|                  |                         |                   |                |                |                 |              |     |           |  |  |

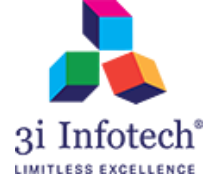

# 6. TRACK LOAN STATUS

In this feature, user can view Current Status Of Loan Application. User can view the Abbreviation of his/her application Status with the detail information as "Stage meaning" and "Whom to Contact" .

|        | BSEFCL APPLICANT PORTAL                               |                                                                  |             |  |  |  |  |  |  |  |
|--------|-------------------------------------------------------|------------------------------------------------------------------|-------------|--|--|--|--|--|--|--|
| Sear   | ch Home Account Summary Track Loan                    | Status Disbursement Details Repayment Status Notification 🌲 FA   | Q Guideline |  |  |  |  |  |  |  |
| Welcor | Velcome superAdmin Log o                              |                                                                  |             |  |  |  |  |  |  |  |
| Curre  | Current Status Of Loan Application : Initiate Payment |                                                                  |             |  |  |  |  |  |  |  |
|        | Application Status Abbreviation                       |                                                                  |             |  |  |  |  |  |  |  |
| S/N    | S/N Application Stage Stage Meaning                   |                                                                  |             |  |  |  |  |  |  |  |
| 1      | New Apps                                              | New Application received post DPO Approval (District DRCC)       | DRCC        |  |  |  |  |  |  |  |
| 2      | Data Check                                            | New Application at Initial verification (District DRCC)          |             |  |  |  |  |  |  |  |
| 3      | L1 – Approval                                         | Application pending at DRCC Manager Approval (District DRCC)     | DRCC        |  |  |  |  |  |  |  |
| 4      | L2 – Approval                                         | Application pending for Sanctioning (HQ)                         | HQ          |  |  |  |  |  |  |  |
| 5      | Offering                                              | Application Pending for Agreement (District DRCC)                | DRCC        |  |  |  |  |  |  |  |
| 6      | Payment Maker                                         | Application pending at First Level Payment Verification (HQ)     | HQ          |  |  |  |  |  |  |  |
| 7      | Payment Checker                                       | Application pending for Payment Authorization (HQ)               | HQ          |  |  |  |  |  |  |  |
| 8      | Disbursement Bank Clearance                           | Application pending for Payment file generation (HQ)             | HQ          |  |  |  |  |  |  |  |
| 9      | Disbursement Bank Clearance                           | Application sent to bank for Payment. (HQ)                       | HQ          |  |  |  |  |  |  |  |
| 10     | Cheque Handover                                       | Payment Disbursed and Notification sent to Applicant /Institutes | HQ          |  |  |  |  |  |  |  |

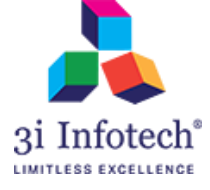

# 7. DISBURSEMENT DETAILS

In this feature Applicant can view the disbursement details and can download the details in PDF format.

Applicant needs to click 'Disbursement details' to view the following details:

- Beneficiary Names
- Account No
- IFSC Code
- Loan Disbursed
- Disbursement Date
- Mode of Payment
- UTR/DD No.
- DD TRACKING NO
- Status

| BSEFCL APPLICANT PORTAL |                                                                                                    |                                                                                                    |                                                                                                    |                                                                                                    |                                                                                                    |                                                                                                    |                                                                                                    |                                                                                                    |                                                                                                    |
|-------------------------|----------------------------------------------------------------------------------------------------|----------------------------------------------------------------------------------------------------|----------------------------------------------------------------------------------------------------|----------------------------------------------------------------------------------------------------|----------------------------------------------------------------------------------------------------|----------------------------------------------------------------------------------------------------|----------------------------------------------------------------------------------------------------|----------------------------------------------------------------------------------------------------|----------------------------------------------------------------------------------------------------|
| h Home                  | Account Summary                                                                                          | Track Loan Status                                                                                                    | Disbursem                                                                                                    | ent Details                                                                                                    | Repayment S                                                                                                    | Status No                                                                                                    | otification 🋕 FA                                                                                                    | Q Guide                                                                                                    | line                                                                                                    |
| ne superA               | dmin                                                                                                    |                                                                                                    |                                                                                                    |                                                                                                    |                                                                                                    |                                                                                                    |                                                                                                    |                                                                                                    | Log ou                                                                                                    |
|                         |                                                                                                    |                                                                                                    |                                                                                                    |                                                                                                    |                                                                                                    |                                                                                                    |                                                                                                    |                                                                                                    |                                                                                                    |
|                         |                                                                                                    |                                                                                                    |                                                                                                    |                                                                                                    |                                                                                                    |                                                                                                    |                                                                                                    |                                                                                                    |                                                                                                    |
| jistration Id:          | 20996                                                                                                    |                                                                                                    |                                                                                                    |                                                                                                    |                                                                                                    |                                                                                                    |                                                                                                    |                                                                                                    |                                                                                                    |
| Disbursement Details    |                                                                                                    |                                                                                                    |                                                                                                    |                                                                                                    |                                                                                                    |                                                                                                    |                                                                                                    |                                                                                                    |                                                                                                    |
| Ber                     | eficiary Names                                                                                           | Account No                                                                                                    | IFSC Code                                                                                                    | Loan<br>Disbursed                                                                                                    | Disbursement<br>Date                                                                                                    | Mode of<br>Payment                                                                                                    | UTR/DD No.                                                                                                    | DD<br>TRACKING<br>NO                                                                                                    | i Status                                                                                                    |
| institute<br>mana       | of engineering and<br>agement,salt lake                                                                  | 184104000054214                                                                                                    | ibkl0000184                                                                                                    | 50000                                                                                                    | 15/10/2018                                                                                                    | RTGS                                                                                                    | N288180656087136                                                                                                    | NA                                                                                                    | Success                                                                                                    |
| institute<br>mana       | of engineering and<br>agement,salt lake                                                                  | 184104000054214                                                                                                    | ibkl0000184                                                                                                    | 50000                                                                                                    | 31/12/2018                                                                                                    | RTGS                                                                                                    | N365180713675445                                                                                                    | NA                                                                                                    | Success                                                                                                    |
| institute<br>mana       | of engineering and<br>agement,salt lake                                                                  | 184104000054214                                                                                                    | ibkl0000184                                                                                                    | 50000                                                                                                    | 03/07/2019                                                                                                    | RTGS                                                                                                    | N184190866424445                                                                                                    | NA                                                                                                    | Success                                                                                                    |
|                         |                                                                                                    |                                                                                                    |                                                                                                    |                                                                                                    |                                                                                                    |                                                                                                    |                                                                                                    |                                                                                                    |                                                                                                    |
| nload Disbu             | rsement Details                                                                                          | Click here to downlo                                                                                                    | oad the Disbursen                                                                                                    | ient details                                                                                                    |                                                                                                    |                                                                                                    |                                                                                                    |                                                                                                    |                                                                                                    |
|                         |                                                                                                    |                                                                                                    |                                                                                                    |                                                                                                    |                                                                                                    |                                                                                                    |                                                                                                    |                                                                                                    | _                                                                                                    |
|                         | th Home ne superA gistration Id: pursement I institute mana institute mana institute mana institute mana | th Home Account Summary<br>ne superAdmin<br>gistration Id: 20996<br>pursement Details<br>Beneficiary Names<br>institute of engineering and<br>management,salt lake<br>institute of engineering and<br>management,salt lake<br>institute of engineering and<br>management,salt lake<br>institute of engineering and<br>management,salt lake | bursement Details          Beneficiary Names       Account No         institute of engineering and<br>management.salt lake       184104000054214         institute of engineering and<br>management.salt lake       184104000054214         institute of engineering and<br>management.salt lake       184104000054214         institute of engineering and<br>management.salt lake       184104000054214         institute of engineering and<br>management.salt lake       184104000054214         institute of engineering and<br>management.salt lake       184104000054214         institute of engineering and<br>management.salt lake       184104000054214 | Intermeter       Account Summary       Track Loan Status       Disbursem         intermeter       superAdmin         gistration Id: 20996 | Barber Admin       Track Loan Status       Disbursement Details         Spistration Id: 20996       Spistration Id: 20996         Spistration Id: 20996       Spistration Id: 20996         Spistration Id: 20996       Sp | Bit Home       Account Summary       Track Loan Status       Disbursement Details       Repayment Status         ne       superAdmin | Bit Provide       Account Summary       Track Loan Status       Disbursement Details       Repayment Status       Notestatus         Intersegnent Details       SuperAdmin       SuperAdmin       SuperAd | BEEFCL APPLICANT PORTAL       Notification       Image: Track Loan Status       Disbursement Details       Repayment Status       Notification       Image: Track Loan Status       Notification       Image: Track Loan Status       Track Loan Status       Track Loan Status       Disbursement Details       Repayment Status       Notification       Image: Track Loan Status       Track Loan Status       Disbursement Details       Mode of track Loan Status       Track Loan Status       Track | BEFCL APPLICANT PORTAL         th       Home       Account Summary       Track Loan Status       Disbursement Details       Repayment Status       Notification       Image: Track Loan Status       FAQ       Guided         ne       superAdmin |

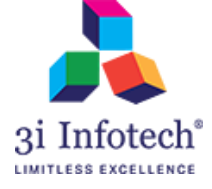

# 8. Repayment Status

The applicant can view the 'Repayment Status' with Repayment Schedule. Applicant can also pay the dues amount by using this feature.

Applicant can view the following details in Repayment Schedule:

- Principal Amount
- Monthly Installment Amount(in Rupees)
- Installment Date
- Payment Status

|     | BSEFCL APPLICANT PORTAL |                          |                   |                   |                            |                      |              |               |  |  |
|-----|-------------------------|--------------------------|-------------------|-------------------|----------------------------|----------------------|--------------|---------------|--|--|
| s   | earch                   | Home                     | Account Summary   | Track Loan Status | Disbursement Details       | Repayment Status     | Notification | FAQ Guideline |  |  |
| Wel | come                    | superA                   | dmin              |                   |                            |                      |              | Log out       |  |  |
|     | Repayn                  | nent Stat                | tus               |                   |                            |                      |              |               |  |  |
|     | Loan Account No         |                          |                   |                   | Total Overdue Amount       |                      |              | Due Date      |  |  |
|     |                         | BS                       | EFCL10020996054   |                   | 0                          |                      | 01/          | 07/2030       |  |  |
|     | Pay Yo                  | ur Dues                  |                   |                   |                            |                      |              |               |  |  |
|     |                         |                          | Enter Your Amount | To Pay            |                            |                      |              | Pay           |  |  |
|     | Repayn                  | nent Det                 | ail               |                   |                            |                      |              |               |  |  |
|     | Pay                     | ment Typ                 | e Receipt         | Date 1            | otal Receipt Amount        | Payment              | Mode P       | ayment Status |  |  |
|     |                         | NA                       | NA                |                   | NA                         | NA                   |              | NA            |  |  |
|     | Repayn                  | ne <mark>nt Sch</mark> o | edule             |                   |                            |                      |              |               |  |  |
|     | Installn                | nent Num                 | ber Principal A   | mount Mor         | thly Installment Amount (* | ₹') Installment Date | Payment :    | Status        |  |  |
| Г   | 1                       |                          | 148125            | 1                 | 875                        | 01-AUG-2023          | Ν            |               |  |  |
|     | 2                       |                          | 146250            | 1                 | 875                        | 01-SEP-2023          | Ν            |               |  |  |

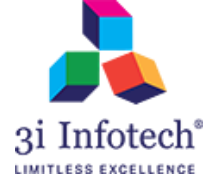

# 9. Notification

In this feature, system will display the notification to the specific applicant by clicking on "Acton".

| BSCC APPLICANT PORTAL |                            |                        |                        |                     |              |               |  |  |  |  |
|-----------------------|----------------------------|------------------------|------------------------|---------------------|--------------|---------------|--|--|--|--|
| Search Home           | Account<br>Summary         | Loan Request<br>Status | Disbursement<br>Detail | Repayment<br>Status | Notification | FAQ Guideline |  |  |  |  |
| Welcome superAdmi     | Velcome superAdmin Log out |                        |                        |                     |              |               |  |  |  |  |

| Documents                        |            |                         |           |  |  |  |
|----------------------------------|------------|-------------------------|-----------|--|--|--|
| Sanction Letter Agreement Letter |            |                         |           |  |  |  |
| Notification                     |            |                         |           |  |  |  |
| Select                           | Date       | Subject                 | Action    |  |  |  |
| 0                                | 14/09/2018 | Details of payment made | <b>23</b> |  |  |  |

| BSCC APPLICANT PORTAL |                           |                        |                        |                     |              |               |  |  |  |
|-----------------------|---------------------------|------------------------|------------------------|---------------------|--------------|---------------|--|--|--|
| Search Home           | Account<br>Summary        | Loan Request<br>Status | Disbursement<br>Detail | Repayment<br>Status | Notification | FAQ Guideline |  |  |  |
| Welcome superAdmi     | elcome superAdmin Log out |                        |                        |                     |              |               |  |  |  |

| otification                                                          |                                                                                                    |                                                                                                    |                                                                  |
|----------------------------------------------------------------------|----------------------------------------------------------------------------------------------------|----------------------------------------------------------------------------------------------------|------------------------------------------------------------------|
| Select                                                               | Date                                                                                                 | Subject                                                                                                    | Action                                                           |
|                                                                      | 14/09/2018                                                                                           | Details of payment made                                                                                                    | 83                                                               |
| nansaction nas<br>N253180629048<br>tron.bsefc@gma<br>amount transfer | 460. In case of any discrepance<br>il.com within 3 working days s<br>red is appropriate in case ther | y in the amount sent to college/yourself, kindly<br>o that appropriate action can be taken. It shall b<br>e is no objection raised within 3 working days fro | send an email to<br>e assumed that the<br>om the receipt of this |

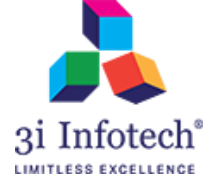

# **10. FAQ and Guideline**

This feature includes the general guideline provided by the government pertaining to the schemes.

To view the Guidelines and Frequently asked questions, applicant needs to click on the button FAQ or Guidelines.

|                             | BSE               | FCL APPLICANT        | PORTAL           |                |      |           |
|-----------------------------|-------------------|----------------------|------------------|----------------|------|-----------|
| Search Home Account Summary | Track Loan Status | Disbursement Details | Repayment Status | Notification 🌲 | FAQ  | Guideline |
| Welcome superAdmin          |                   |                      |                  |                |      | Log out   |
|                             |                   |                      |                  |                |      |           |
|                             |                   |                      |                  |                |      |           |
|                             |                   |                      |                  |                |      |           |
|                             |                   |                      |                  |                |      |           |
|                             |                   |                      |                  |                |      |           |
|                             |                   |                      |                  |                |      |           |
|                             |                   |                      |                  |                |      |           |
| 1                           |                   |                      |                  |                |      |           |
|                             |                   |                      |                  |                |      |           |
|                             |                   |                      |                  |                |      |           |
| *****                       | *****             | ***END********       | ****             | *****          | **** | ****      |

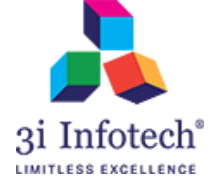

**MNSSBY** 

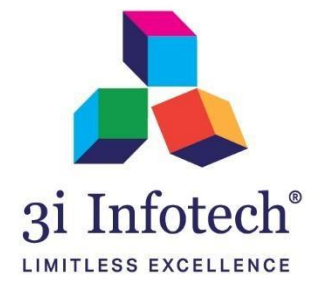

# About 3i Infotech

3i Infotech is a global Information Technology company committed to Empowering Business Transformation.

With a comprehensive set of IP based software solutions and a wide range of IT services, 3i Infotech has successfully transformed business operations of customers globally. The Company has a very strong foothold in geographies like North America, India, Asia Pacific, Middle East and Africa and South Asia. The Company's products and services address the dynamic requirements of BFSI, Government, Manufacturing, Retail, Distribution, Telecom and Healthcare.

The flagship products include Amlock<sup>®</sup>, Kastle<sup>®</sup>, MFund<sup>®</sup>, Orion<sup>®</sup> and Premia<sup>®</sup>. A robust capability in the services domain is evident through consulting services, business optimization services and an extensive expertise in mobility, data analytics, big data, testing and application development services.

The Company has over 4800 employees in 18 offices across 11 countries and over 1000+ customers in

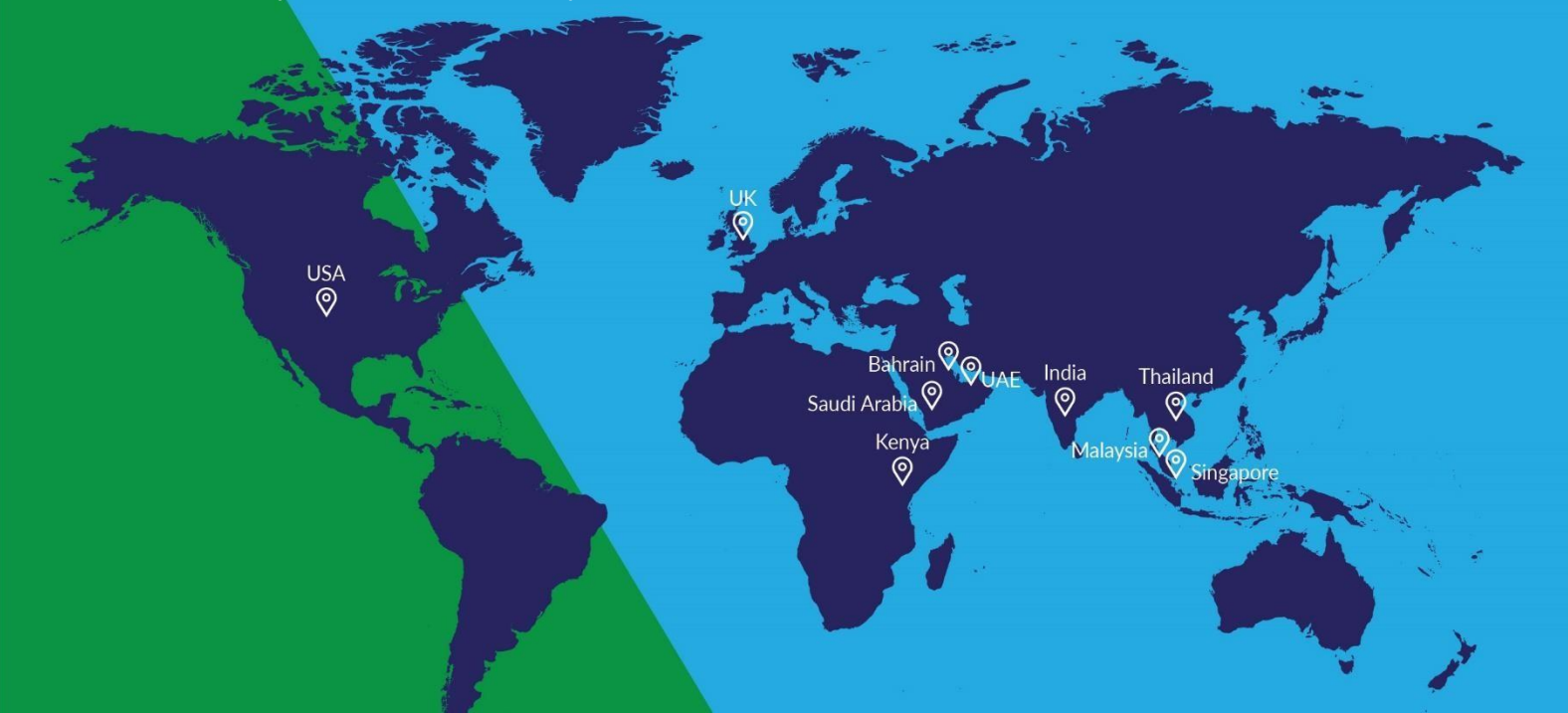